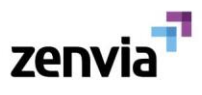

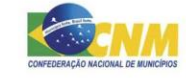

# Cartilha de Uso Robô de triagem Covid-19

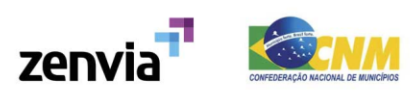

## Índice

| Sobre o Projeto                                 | 3  |
|-------------------------------------------------|----|
| Como fazer adesão do Robô de Triagem Covid-19?  | 4  |
| Validação das bases de postos de atendimento    | 6  |
| Mapas de triagem                                | 8  |
| Divulgação para população                       | 9  |
| Inserindo o Robô de Triagem Covid-19 em um site | 10 |
| Outras Dúvidas                                  | 11 |

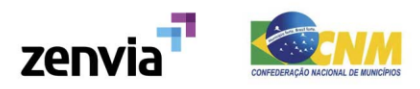

### Sobre o Projeto

A alta demanda do sistema de saúde é um risco eminente da crise e, por isso, a Zenvia em parceria com a Neoway desenvolveu um robô de triagem em que cada pessoa pode tirar dúvidas e responder a algumas perguntas no seu próprio celular/computador.

O protocolo médico foi concebido pelo núcleo Telessaúde-RS da Universidade Federal do Rio Grande do Sul (UFRGS) e pela Secretaria da Saúde de Porto Alegre, seguindo as orientações do Ministério da Saúde.

De acordo com os sintomas apresentados pelo o usuário, o robô fornece uma recomendação, seguindo o protocolo desenvolvido pela Universidade de telemedicina do Rio Grande do Sul.

Caso a recomendação seja ir para o hospital, o robô localiza os postos de saúde e hospitais mais próximos, utilizando um sistema de geolocalização.

Essa tecnologia está disponível de maneira totalmente gratuita para qualquer órgão público que deseja utilizar.

Nessa cartilha você vai entender o passo a passo para aplicar a tecnologia ao seu município.

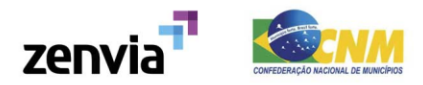

### Como fazer adesão do Robô de Triagem Covid-19?

- 1. Para solicitar a tecnologia para o seu município, basta acessar <u>https://www.zenvia.com/triagemcovid</u>
- 2. Fazer o download dos termos, conforme exemplo abaixo:

| zenvia <sup>71</sup>                                                 |                                                                                   |
|----------------------------------------------------------------------|-----------------------------------------------------------------------------------|
| Envie o Termo de Uso as<br>para solicitar acesso à te<br>COVID-19.   | sinado no formulário abaixo<br>cnologia de triagem contra o                       |
| Caso ainda não tenha este docu<br>É necessário imprimir, assinar e c | mento, o download pode ser feito abaixo.<br>ligitalizar o Termo de Cessão de Uso. |
| Faça o download <u>AQUI</u> !                                        |                                                                                   |

3. Imprimir os dois anexos, assiná-los, digitaliza-los e preencher o formulário no site <a href="https://www.zenvia.com/triagemcovid">https://www.zenvia.com/triagemcovid</a>, enviando os anexos (em um arquivo só), conforme abaixo:

| Você já tem o Termo de Uso do Robô COVID-19 preenchido?*                                    |   |
|---------------------------------------------------------------------------------------------|---|
| Sim                                                                                         |   |
| Nome*                                                                                       |   |
| Teste                                                                                       | Ă |
| E-mail*                                                                                     |   |
| teste@cidade.uf.gov.br                                                                      |   |
| Cidade*                                                                                     |   |
| Testeburgo                                                                                  |   |
| UF*                                                                                         |   |
| RS                                                                                          |   |
| Envie aqui o termo assinado digitalizado*<br>Escolher arquivo<br>Nenhum arquivo selecionado |   |
| Enviar solicitação                                                                          |   |

- 4. Aguardar login e senha para acesso a <u>área administrativa</u> e ao painel de base de postos. Não será necessário instalar nem configurar nada
- 5. Verificar/configurar postos prontos para atender as necessidades do Covid-19
- 6. Divulgar o Robô de Triagem para a sociedade
- 7. O acesso aos Mapas de Monitoramento de Triagem é separado. Enviaremos a senha em até 48 horas após a criação do robô da sua prefeitura

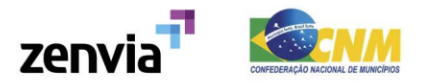

## Como funciona o Robô de Triagem Covid-19?

A principal função do robô de triagem digital é:

- 1. Mapear os sintomas e grupos de risco
- 2. Encaminhar os pacientes conforme cada situação.

Caso seja recomendado que o paciente procure o sistema de saúde, o robô estará apto para encaminhar o paciente para a UBS/UPA mais próxima de sua região.

A base foi fornecida pelo Ministério da Saúde e atualizada pelas Secretarias de Saúde de cada Município, e pode ser atualizada a qualquer momento. O Protocolo foi criado pelo núcleo de **TeleMedicina da UFRGS** com apoio da **Secretaria de Saúde de Porto Alegre**.

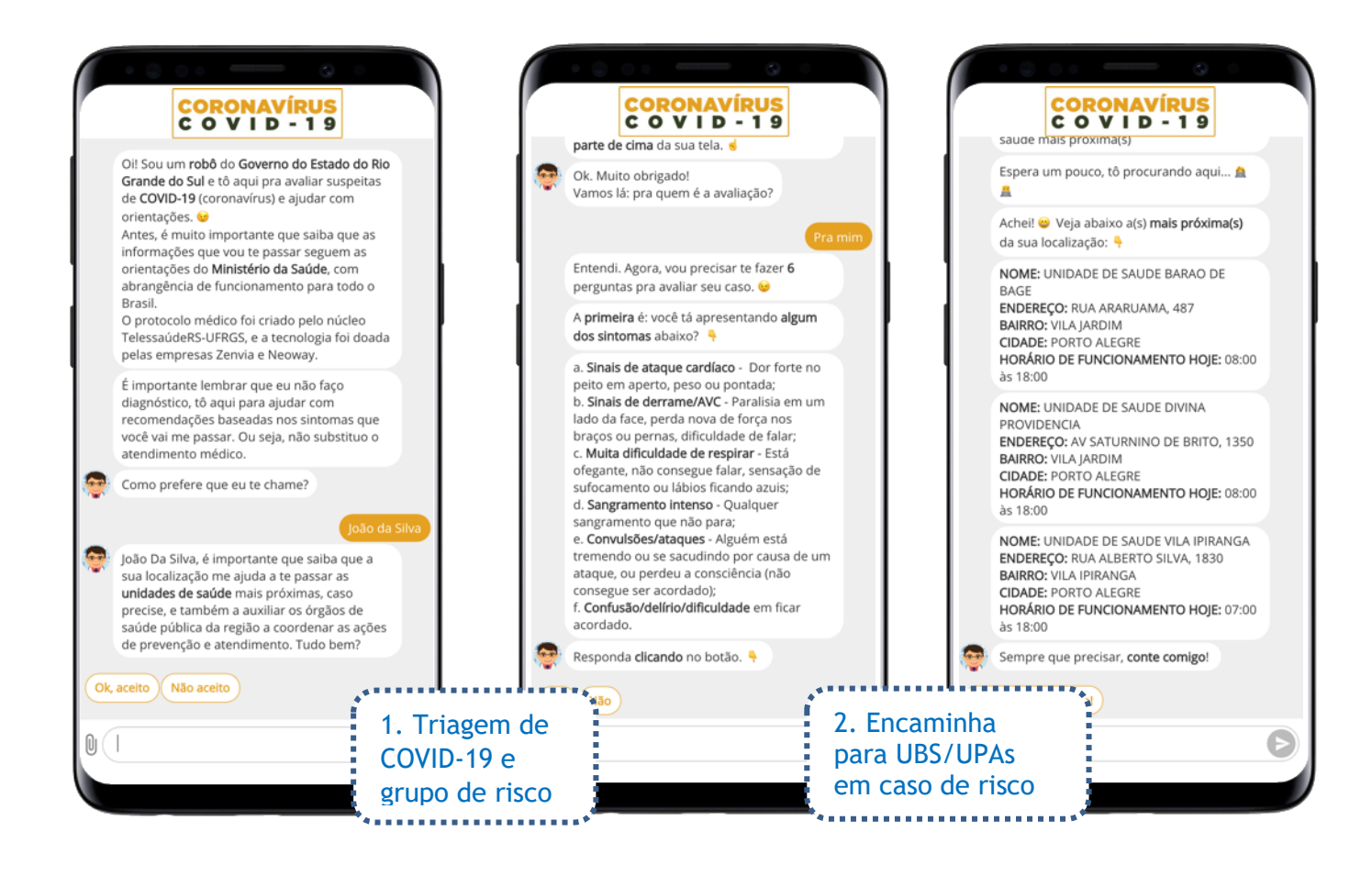

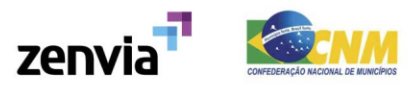

## Validação das bases de postos de atendimento

Você receberá os acessos para validar a base de postos de atendimento da sua região. Essa base foi originalmente extraída do **Ministério da Saúde.** 

Pedimos que você acesse a <u>área administrativa</u> (<u>https://covid-admin.zenvia.com/</u>) para validar os pontos de atendimento que devem estar disponíveis para indicação à população, caso seja necessário que o cidadão tenha atendimento em casos suspeitos de COVID-19.

Para acessar basta digitar seu login (ex.: cidade.uf ou uf) e senha que serão enviados após a adesão.

| covid-admin.zenvia.com/ |           |            | 07 | z |
|-------------------------|-----------|------------|----|---|
|                         |           |            |    |   |
|                         |           |            |    |   |
|                         |           |            |    |   |
|                         |           |            |    |   |
|                         |           |            |    |   |
|                         | Usuário:  |            |    |   |
|                         | cidade.uf |            |    |   |
|                         | Senha:    |            |    |   |
|                         |           |            |    |   |
|                         | Acessar   |            |    |   |
|                         |           | 20.<br>20. |    |   |
|                         |           |            |    |   |

Pedimos que informe se as unidades permanecem ativas, e se os dados como endereço, geolocalização e horário de funcionamento estão corretos.

Ao acessar, você verá a listagem das unidades de saúde da sua cidade ou estado, conforme cadastrado no Ministério da Saúde:

| Estabelecimentos                                            |                    |         |        |           |                      |   | C    | riar |
|-------------------------------------------------------------|--------------------|---------|--------|-----------|----------------------|---|------|------|
| Estado:                                                     |                    | Cidade: |        |           |                      |   |      |      |
| Nome                                                        | En                 | dereço  | Número | UBS / UPA | Status               | , | Ação |      |
| CENTRO DE SAUDE SETOR 02 ARIQUEMES                          | RUA CANARIO        |         | 1246   | UBS       | Ativo Não Confirmado | 0 | 0    | Ø    |
| CENTRO DE SAUDE NOVA COLINA JIPARANA                        | RUA TANCREDO NEV   | ES      | 1010   | UBS       | Ativo Não Confirmado | 0 | 0    | ľ    |
| UNIDADE DE SAUDE DA FAMILIA DR RENATO MEDEIROS              | RUA MAGNO ASSOLI   | NO      | 1456   | UBS       | Ativo Não Confirmado | 0 | 0    | ľ    |
| UNIDADE DE SAUDE DA FAMILIA ABUNA                           | ABUNA BR 364 SENTI | DO ACRE | S/N    | UBS       | Ativo Não Confirmado | 0 | 0    | ľ    |
| UNIDADE DE SAUDE DA FAMILIA BENJAMIM SILVA                  | CALAMA             |         | S/N    | UBS       | Ativo Não Confirmado | 0 | 0    | ľ    |
| UBS MARIA DE LURDES FERREIRA ROCHA CIDADE ALTA              | AV CECILIA MEIRELE | S       | 5728   | UBS       | Ativo Não Confirmado | 0 | 0    | ľ    |
| UBS JARDIM TROPICAL                                         | TRAVESSA SAFIRAS   |         | 4631   | UBS       | Ativo Não Confirmado | 0 | 0    | ľ    |
| UNIDADE DE SAUDE DA FAMILIA DIF IZALTINO LOPES DE ANDRADE   | RUA SAULO DA CUNH  | łA      | 2438   | UBS       | Ativo Não Confirmado | 0 | 0    | ľ    |
| UNIDADE BASICA ENFER JOSE RONALDO DOS SANTOS SOUZA          | RUA MARANHAO       |         | 4889   | UBS       | Ativo Não Confirmado | 0 | 0    | ľ    |
| CENTRO DE SAUDE MONTANO P DI BENEDETTO<br>ALVORADA DO OESTE | DITRITO DE TERRA B | OA      | S/N    | UBS       | Ativo Não Confirmado | 0 | 0    | ľ    |

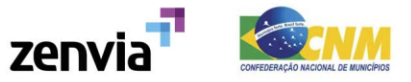

Caso não tenha unidades de saúde de atendimento ao COVID-19 cadastradas, basta clicar o botão "Criar":

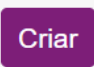

Na lista, cada ponto de atendimento possui os seguintes ícones:

Ação

o 😮 🗹

- Para confirmar o atendimento em casos COVID-19 nesta unidade, é só clicar no botão verde.
- Para removê-lo da listagem, clique no botão vermelho.
- Para editar nomes, endereços e horários de atendimento, é só clicar no ícone do lápis.

**IMPORTANTE:** para que uma unidade de saúde não seja mostrada na relação de locais de atendimento do robô, é <u>necessário</u> que ela seja inativada com um clique no botão vermelho. Caso contrário, o local continuará aparecendo na relação.

Ao clicar no botão vermelho, irá aparecer na linha do local de atendimento o status "Removido". Somente locais com status "Removido" não aparecerão no robô:

UBS CORONEL BRITO

GASTAO GUEDES

UBS Removido 🤣 🖸

1290

A tela de edição das unidades de atendimento permite a configuração de horários detalhados, por dia, conforme abaixo:

| Estabelecimentos                            |                                    | Voltar                    |
|---------------------------------------------|------------------------------------|---------------------------|
| Nome:<br>CENTRO DE SAUDE SETOR 02 ARIQUEMES | UBS / UPA:                         | CEP:<br><b>•</b> 76873110 |
| Logradouro:<br>RUA CANARIO                  | Número: Bairro:<br>1246 SETOR 02   |                           |
| Estado:<br>Rondônia                         | Cidade:<br>X v Ariquemes           | × 👻                       |
| Segunda-feira:                              | Terça-feira:<br>07 : 00 às 17 : 30 | Quarta-feira:             |
| Ouinta-feira:   07 : 00 às 17 : 30          | Sexta-feira:                       | Sábado:                   |
| Domingo:                                    | Salvar Voltar                      |                           |

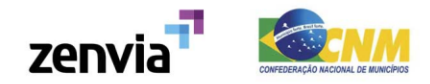

Após editar, basta clicar em "Salvar" e o estabelecimento será exibido para os cidadãos da sua região que reportarem casos suspeitos de COVID-19.

#### Mapas de triagem

As respostas de triagem fornecem um painel de casos suspeitos, atualizado em tempo real, para que seu município tenha acesso a todos os respondentes localizados em sua região que ainda não procuraram o sistema de saúde.

Fornecendo uma informação preditiva dos focos de transmissão comunitária, possibilitando a coordenação de ações de prevenções e preparação das equipes das unidades de saúde.

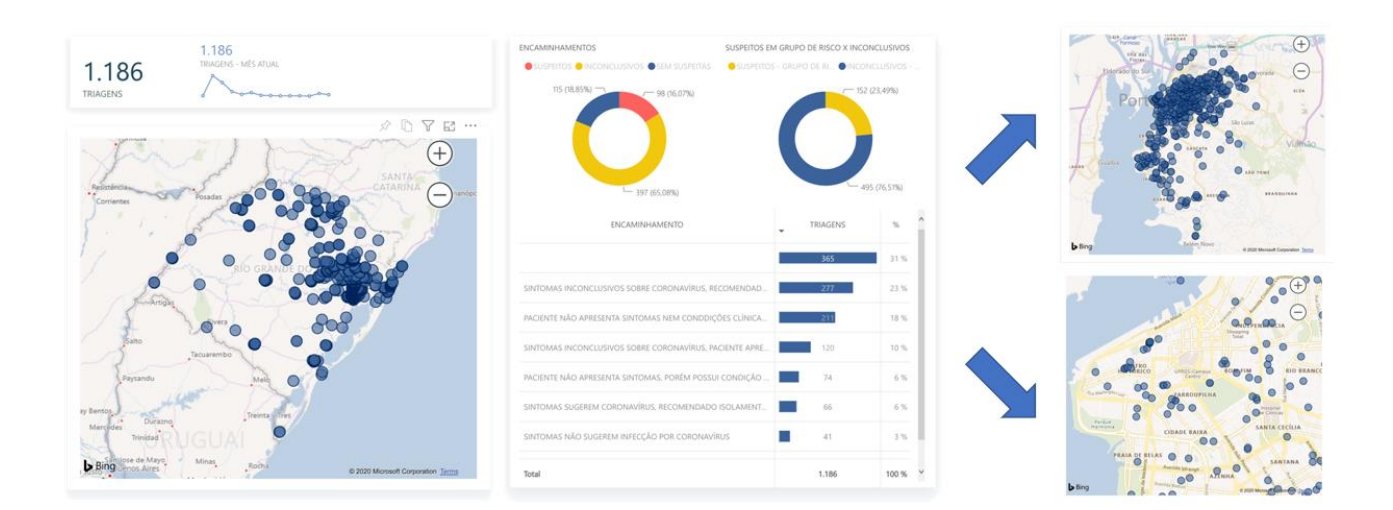

Nesse relatório é possível acessar:

- Casos suspeitos, inconclusivos e sem suspeita
- Quais casos estão em grupo de risco
- Geolocalização para identificar locais com possíveis focos

Para acessar o painel, basta acessar com o endereço <u>https://app.powerbi.com</u> e usar o login e senha que te enviamos por e-mail.

O login é algo como zenvia.000@neoway.com.br.

O acesso aos Mapas de Triagem será enviado até 48 horas depois da criação do robô da sua prefeitura. Devido à geolocalização, qualquer triagem de caso positivo de COVID-19 realizada antes da criação do robô de sua cidade estará disponível de forma retroativa.

Isso significa que você pode já ter casos triados pelo robô em seu município mesmo antes de entrar em contato com a Zenvia.

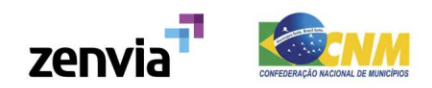

# Divulgação para população

Além dos acessos à área administrativa, você receberá um link, como este: <u>https://covid.zenvia.com/municipio.uf</u> ou <u>https://covid.zenvia.com/uf</u>

Este link dá acesso ao robô personalizado para seu estado ou município. Recomendamos que divulguem o link nos seguintes canais:

 Nos canais oficiais da prefeitura, como site ou em material impresso por QR Code (você pode criar QR Codes neste site <u>https://www.qr-code-generator.com/</u>);

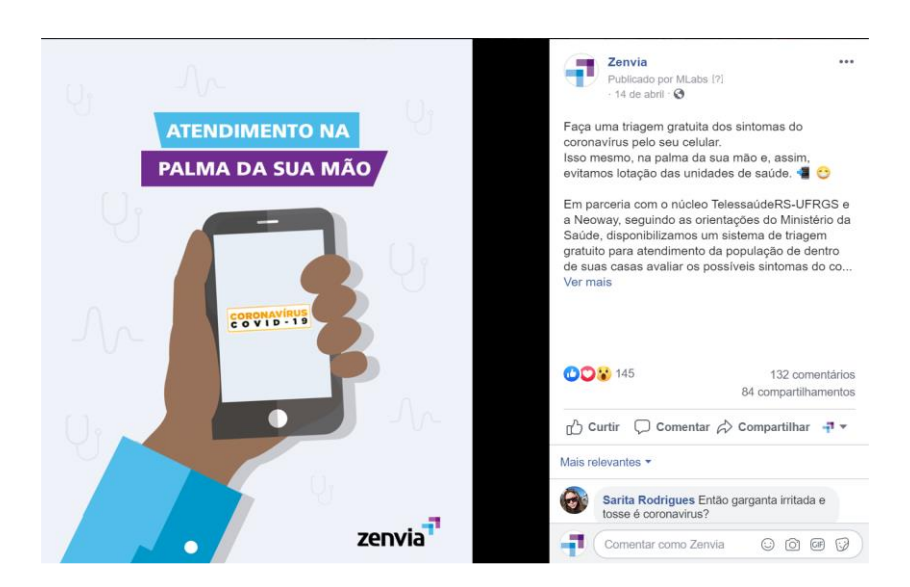

• Nas redes sociais como Instagram e Facebook:

• Em grupos de WhatsApp de pessoas da região para que possam compartilhar para seus amigos e familiares:

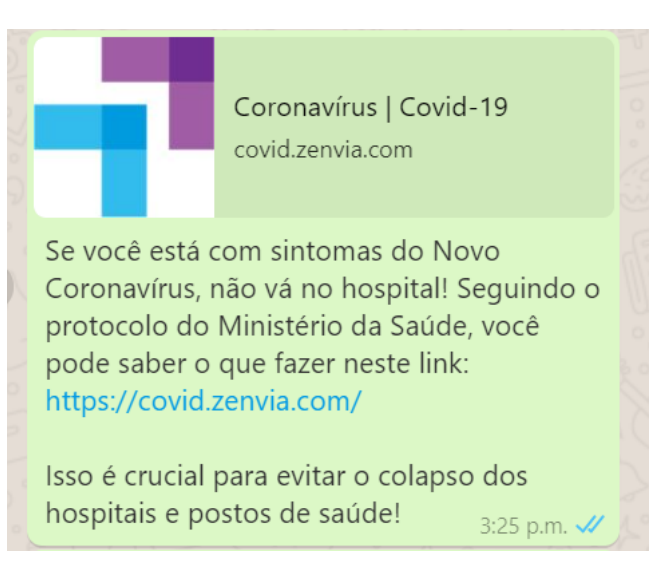

• Em órgãos de imprensa da região (rádio, TV e internet).

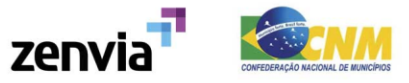

#### Inserindo o Robô de Triagem Covid-19 em um site

É possível inserir o chat do robô no site da prefeitura ou das unidades de saúde de várias formas. Por banner na página principal, links nos comunicados ou como no exemplo abaixo:

| envia | Produtos Soluções Desenvolvedores Cases Blog Preços                                          | CORONAVÍRUS<br>C O V I D - 1 9                                                                                                    |
|-------|----------------------------------------------------------------------------------------------|----------------------------------------------------------------------------------------------------|
|       | CORONAVÍRUS<br>COVID-19                                                                      | Oil Sou um <b>robó</b> e tó aqui pra avaliar<br>suspeitas de <b>COVID-19</b> (coronavirus) e ajudar<br>com orientações.<br>Antes, é muito importante que saiba que as<br>informações que vou te passar seguem as<br>orientações que vou te passar seguem as<br>orientações do Ministério da Saúde, com<br>abrangência de funcionamento para todo o<br>Brasil.<br>O protocolo médico foi criado pelo núcleo<br>TelessaúdeRS-UFRGS, e a tecnologia foi doad<br>pelas empresas Zenvia e Neoway. |
|       | ao COVID-19. Caso sua dúvida não esteja aqui, você pode entrar em conta<br>covid@zenvia.com. | É importante lembrar que eu não faço<br>diagnóstico, tô aqui para ajudar com<br>recomendações baseadas nos sintomas que<br>você vai me passar. Ou seja, não substituo o<br>atendimento médico.                                                                                                    |
|       | Buscar por palavra                                                                           | Como prefere que eu te chame?                                                                                                    |
|       |                                                                                              | 0                                                                                                    |
|       |                                                                                              |                                                                                                    |
|       | O que preciso para usar na minha cidade? 🗸                                                   |                                                                                                    |

Código-fonte (HTML/CSS) para inserir o robô em seu site. Usar este recurso exige conhecimento técnico. Solicite ao webmaster/webdesigner da página oficial da prefeitura para inserir o código abaixo:

<div><style> #omz-button { /\*box-shadow: 0 2px 2px rgba(0,0,0,.4); border: unset;\*/ border-radius: 50px; margin: 0 0 0 2px; padding: 0; padding-top: 12px; width: 65px; height: 65px; cursor: pointer; animation: createBox .5s; opacity: 1; position: fixed; bottom: 17px; right: 20px; z-index: 999999999; } #divChatZenvia { width: 400px; height: calc(100% - 115px); position: fixed; overflow: hidden; z-index: 999999999; background-color: white; box-shadow: rgba(0, 0, 0, 0.1) 1px 0px 30px 5px; border-radius: 6px; bottom: 95px; max-height: 480px; min-height: 300px; right: 20px; ] </style><a id="lickChatZenvia" href="https://covid.zenvia.com/nomedacidade.uf" onclick="document.getElementByld('divChatZenvia').style.display = "; document.getElementByld('frameChatZenvia').focus();" target="frameChatZenvia"><button id="omz-button" style="background-image:url(/\_nuxt/img/6fa8675.png);"></button></a><div id="divChatZenvia" https://covid.zenvia.com" frameborder="0" scrolling="no" style="width:100%;height:100%;"</a></div>

É só copiar e colar, mas é preciso alterar os parâmetros em negrito, conforme abaixo:

https://covid.zenvia.com/nomedacidade.uf - Substitua pelo endereço do robô da sua cidade

image:url(/\_nuxt/img/6fa8675.png) - Insira a imagem que vai ilustrar o botão, como no

exemplo

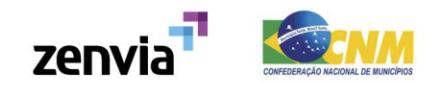

#### Outras Dúvidas

Se você tiver dúvidas, pode acessar nossa página de Dúvidas Frequentes: <u>https://www.zenvia.com/faq-covid-19</u>

Se o seu questionamento não tiver respondido por lá, é só enviar e-mail com sua dúvida para <u>covid@zenvia.com</u>

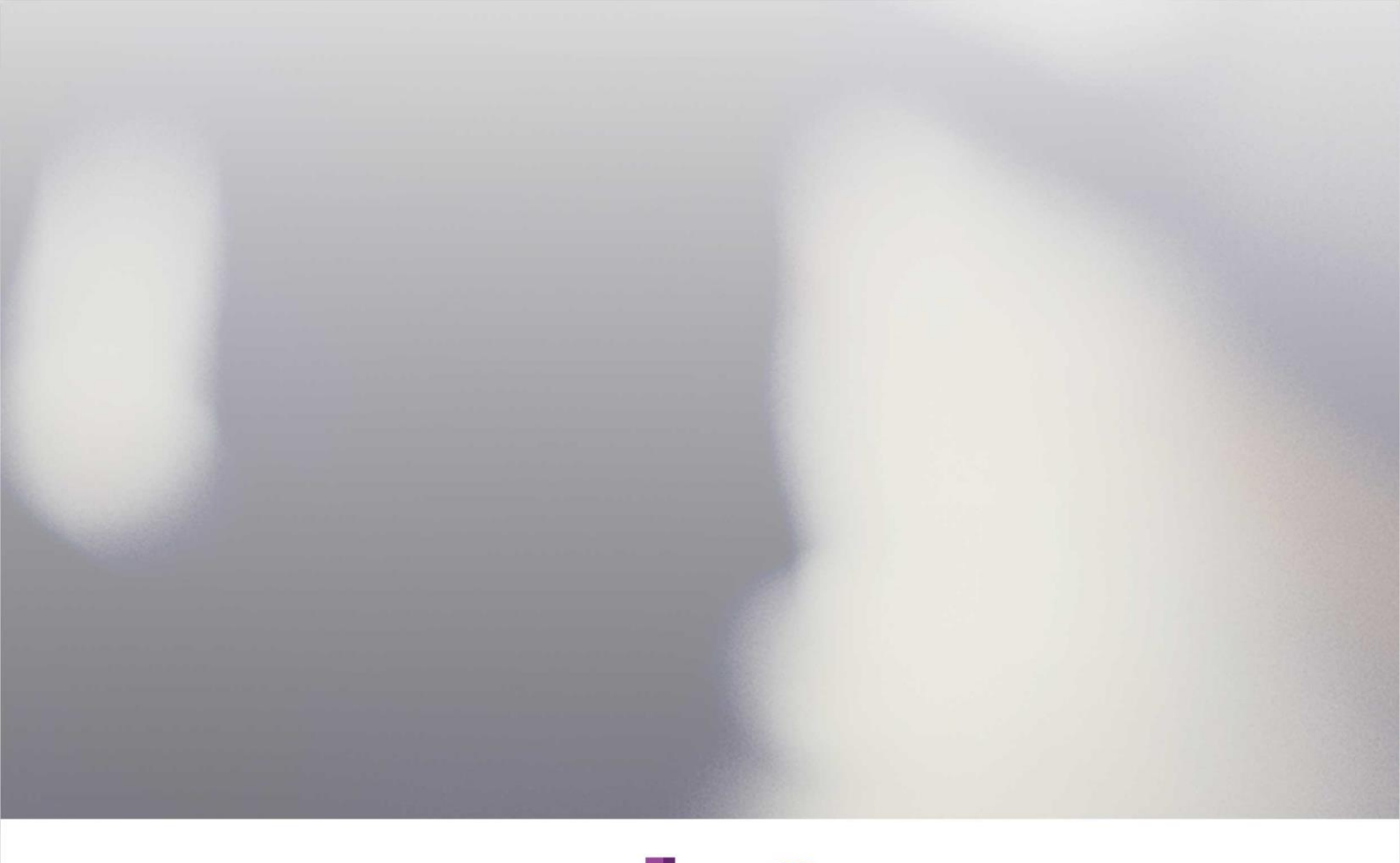

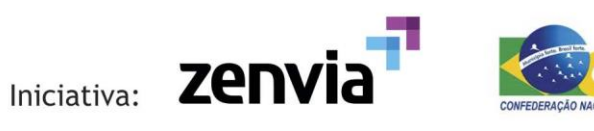

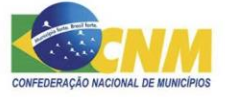

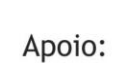

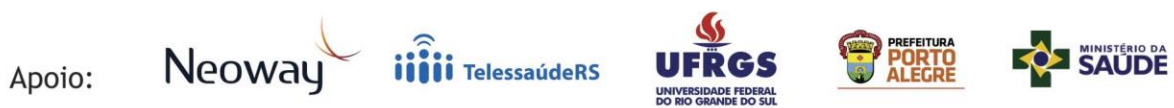

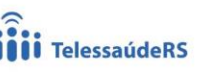

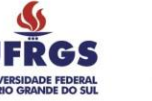

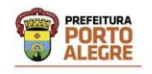

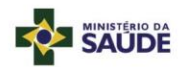

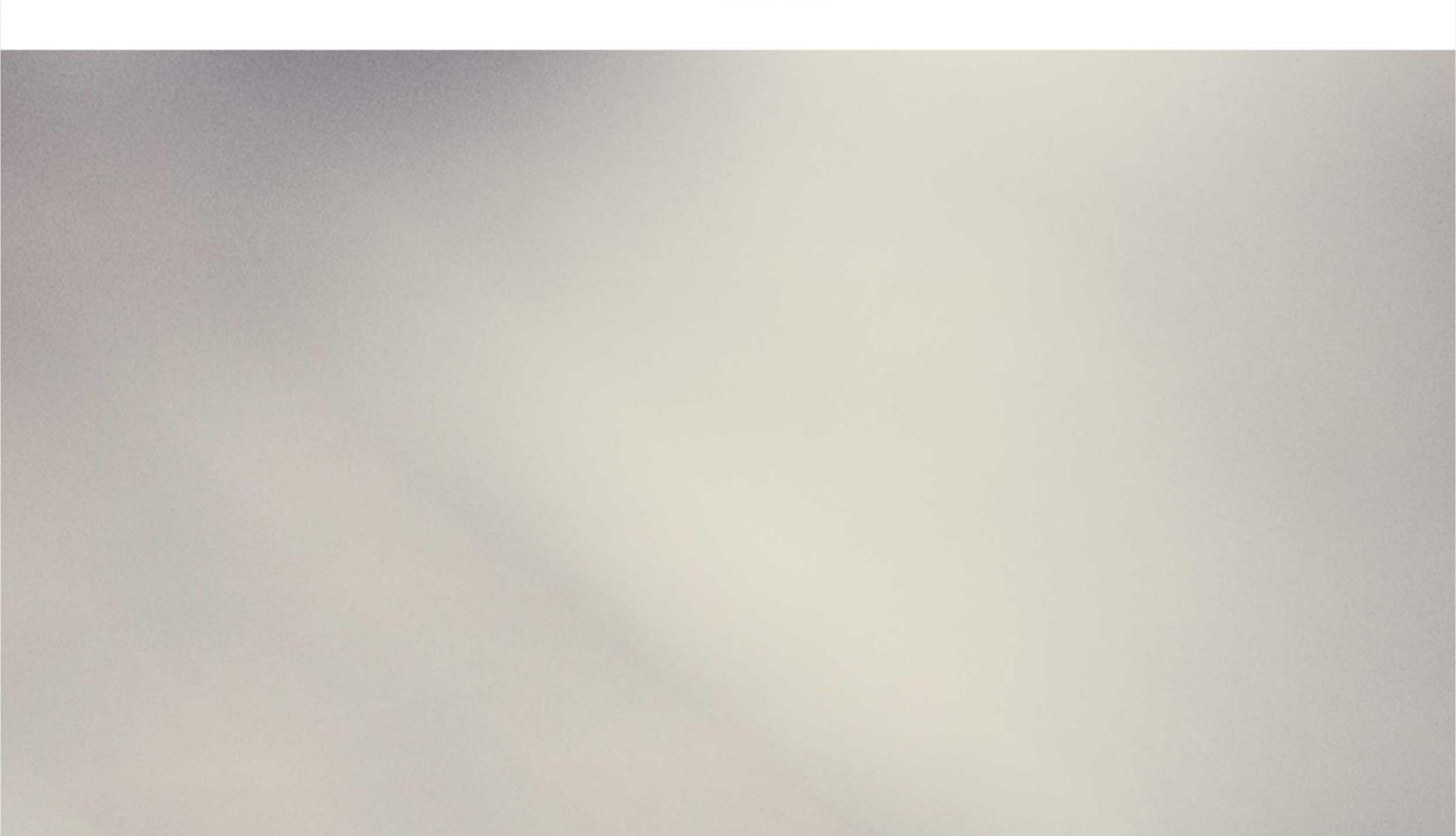